## Cadastro de senha no MCP - GEMAT

□ **Passo 1**: Acessar o Sistema

O acesso ao sistema do Módulo de Controle Patrimonial (MCP) Gemat deverá ocorrer através do link:

http://gemat.educacao.sp.gov.br

|                                           |                                  | A A A C                                                                                                    |
|-------------------------------------------|----------------------------------|----------------------------------------------------------------------------------------------------|
| SECRETARIA<br>DA EDUCAÇÃO                 | ODVERNO DO ESTADO<br>DE SÃO MULO | QUINTA-FEIRA, 15 DE JULHO DE 2021 12:17                                                                                                |
| Controle de Patrimônio                    |                                  |                                                                                                    |
| Login<br>Usuário<br>Senha<br>Esqueceu sua | a senha?                         | Controle Patrimonial v. 3.3.31.0 - Todos os direitos reservados.<br>Sistema desenvolvido para ser melhor visualizado em 1024 x 788 px. |
|                                           |                                  |                                                                                                    |

• **Passo 2**: Inserir a Senha Padrão

Este passo é para os **usuários** <u>novos</u> cadastrados (que solicitaram sua senha pela 1ª vez).

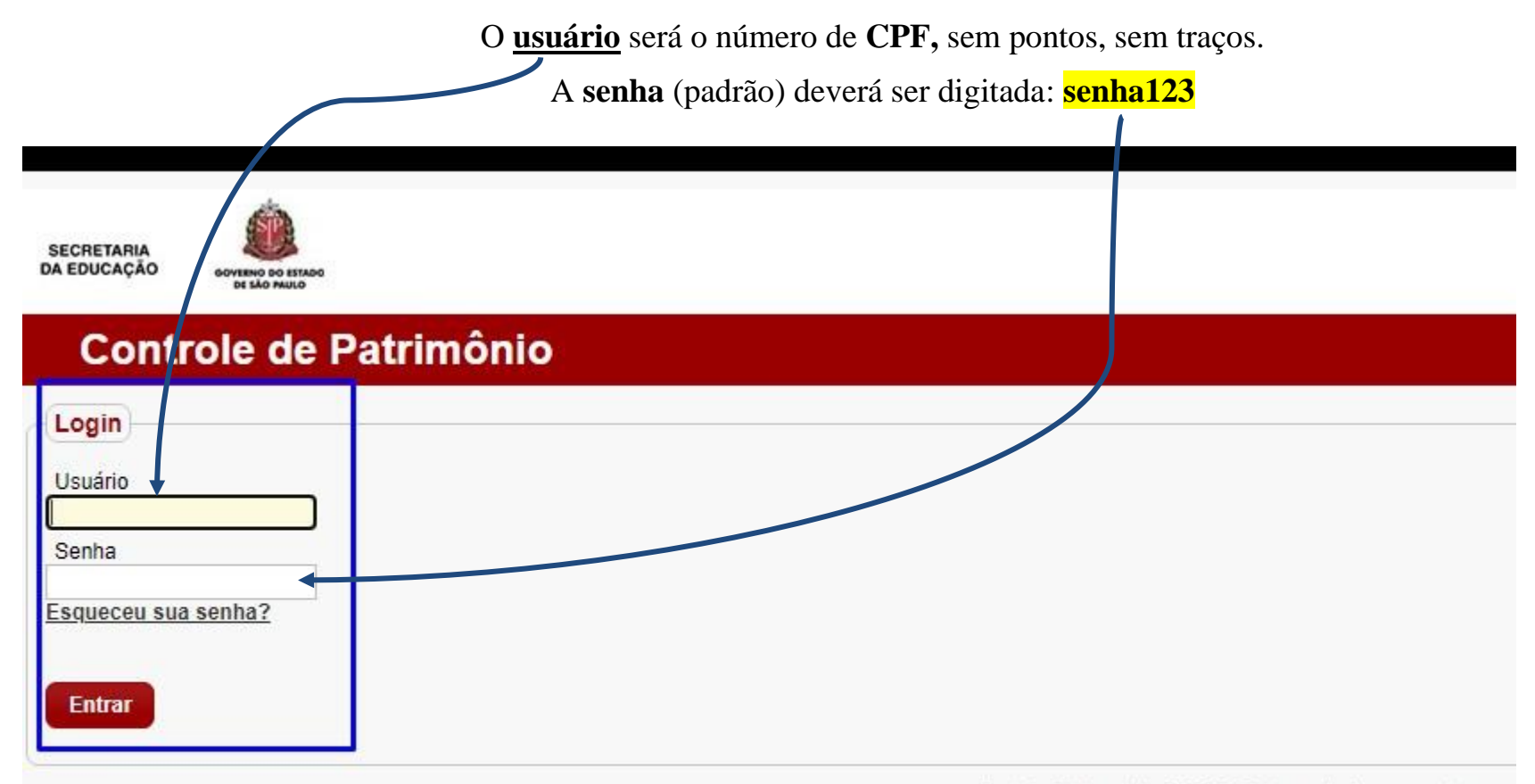

Controle Patrimonial v. 3.3.31.0 - Todos os direitos reservados. Sistema desenvolvido para ser melhor visualizado em 1024 x 768 px. • **Passo 3**: Definir a sua Senha Pessoal (alfanumérica)

Surgirá uma nova tela.

Nesta tela deverá ser digitada a senha padrão atual: **senha123** e a nova **senha pessoal** criada pelo usuário, que deverá ser composta de letras e números.

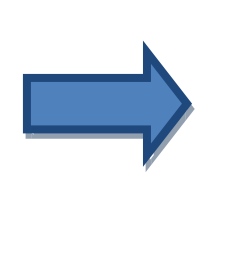

A partir deste momento o usuário estará liberado a utilizar o Módulo de Controle Patrimonial (MCP) – GEMAT.

<u>OBS:</u>

Caso já tenha realizado o cadastro inicial e não lembre da senha, consultar o MANUAL nº 2.

<u>Dúvidas:</u> depdmnad@educacao.sp.gov.br NAD/Patrimônio – CAF - PDM